香港能仁專上學院

Hong Kong Nang Yan College of Higher Education Lee Yan Fong Library

## Guide on Using Koha: Online Library Catalogue Lee Yan Fong Library v1.2

Last updated: 07/09/2020

## Content

- How to access Koha
- Simple Search
- Advanced Search
- Holdings Information
- Course Reserves
- Electronic Resources
- Place Hold
- Renew

Rentokil

Initial

享印芳

圖書館

Hong Kong Nang Yan College of Higher Education

Lee Yan Fong Library

## How to access Koha

👩 Instagram

facebook

English | 鳘 | 網站地圖 1. Website: http://ny.edu.hk/web/home.html 香港能仁專上學院 Hong Kong Nang Yan College of Higher Education 關於我們 課程 入學申請 學院部門 行政部門 本院學生 校園生活 現在報名,可獲學費優惠, 快 D Click 入知多 D ! 「正念洗手」視頻特輯 ■ 職位空缺 ➡ 揭款

> 2. Scroll down and click "Lee Yan Fong Library" 18/19 6010 金獎

> > YouTube

無障礙 🛛 🛇

網頁 💿 🎯 🍪

web-accessibility.ht

香港能仁專上學院

李印芳圖書館

Lee Yan Fong Library

# How to access Koha (1)

| Hong Kong Nang Yan College<br>of Higher Education  | Home About Us                   | Learning Support        | Finding Resources                    | Study Guides                           | _                    |
|----------------------------------------------------|---------------------------------|-------------------------|--------------------------------------|----------------------------------------|----------------------|
| «                                                  | WhatsA                          | App th                  | e Libro<br>597                       | ary<br>6 »<br>3.                       | Click "Quick         |
|                                                    |                                 |                         |                                      |                                        | Catalog"             |
| Quick Search in I                                  | _ibrary Catalo                  | gue: Quic               | k Access to   李<br>ary Catalog   Lee | ≥印芳圖書館<br>e Yan Fong Library<br>Search | )                    |
| You can search the library catalogue respectively. | • - Koha by "Keyword", "Title", | "Author", "Subject", "I | SBN", "Series <u>" and "Ca</u> ll    | Number"                                |                      |
| 4. You<br>quick s                                  | can also mak<br>search here     | e a                     |                                      |                                        |                      |
|                                                    |                                 |                         |                                      |                                        | Back to content page |

香港能仁專上學院

李印芳圖書館

Lee Yan Fong Library

#### How to access Koha (2)

| k Lee Yan Fong Library ×                                                                                                    | the second of the second of the second of the ball and the second of the second of the |                                                |
|----------------------------------------------------------------------------------------------------|----------------------------------------------------------------------------------------------------|------------------------------------------------|
| ← → C ☐ library.ny.ed                                                                                                    | u.hk                                                                                                    | @ ☆ 🔂 🚍                                        |
| 香港能仁專<br>Hong Kong Nang<br>of Higher Ed                                                                                             | 基上學院 李印芳圖書館<br>Yan College Lee Yan Fong Library<br>lucation                                                                                                    | Log in to your account 🔺                       |
| Se                                                                                                    | arch Library catalog 🔹 📴 Cast                                                                                                    |                                                |
| Adv                                                                                                    |                                                                                                    |                                                |
|                                                                                                    |                                                                                                    |                                                |
| <u>Chinamaxx</u><br><u>EBSCO</u><br><u>MyiLibrary</u><br>Online English<br>Programmes<br><u>Business Writing</u>                    | <ul> <li>Welcome to Lee Yan Fong Library Catalog</li> <li>Here are some helpful tips when searching Catalog:</li> <li>Use a keyword search as you would on Google: type in as much of the information as you know including words in titles, author and/or subjects.</li> <li>Use the search drop-down box to limit your search to title, author, subject, etc.</li> <li>Use the Advanced Search to limit results by item types or particular collections.</li> </ul>                                                                                                    | Log in to your account:<br>Login:<br>Password: |
| <u>Clear Pronunciation 1</u><br><u>Clear Pronunciation 2</u><br><u>It's Your Job</u><br><u>Road To IELTS</u><br><u>Tense Buster</u> | Login Tips:<br>• Library login is your student no. (14XXXXX) and password is pre-set to be your date of birth (ddmmyyyy). You are strongly advice to change your password.                                                                                                    | Log In                                         |
|                                                                                                    | Hong Kong Nang Yan College of Higher Education<br>Lee Yan Fong Library                                                                                                    | *                                              |

This is the online library catalogue – Koha. Or you may go to the following website directly: http://library.ny.edu.hk/

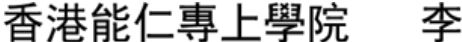

Hong Kong Nang Yan College of Higher Education

Lee Yan Fong Library

#### **Simple Search**

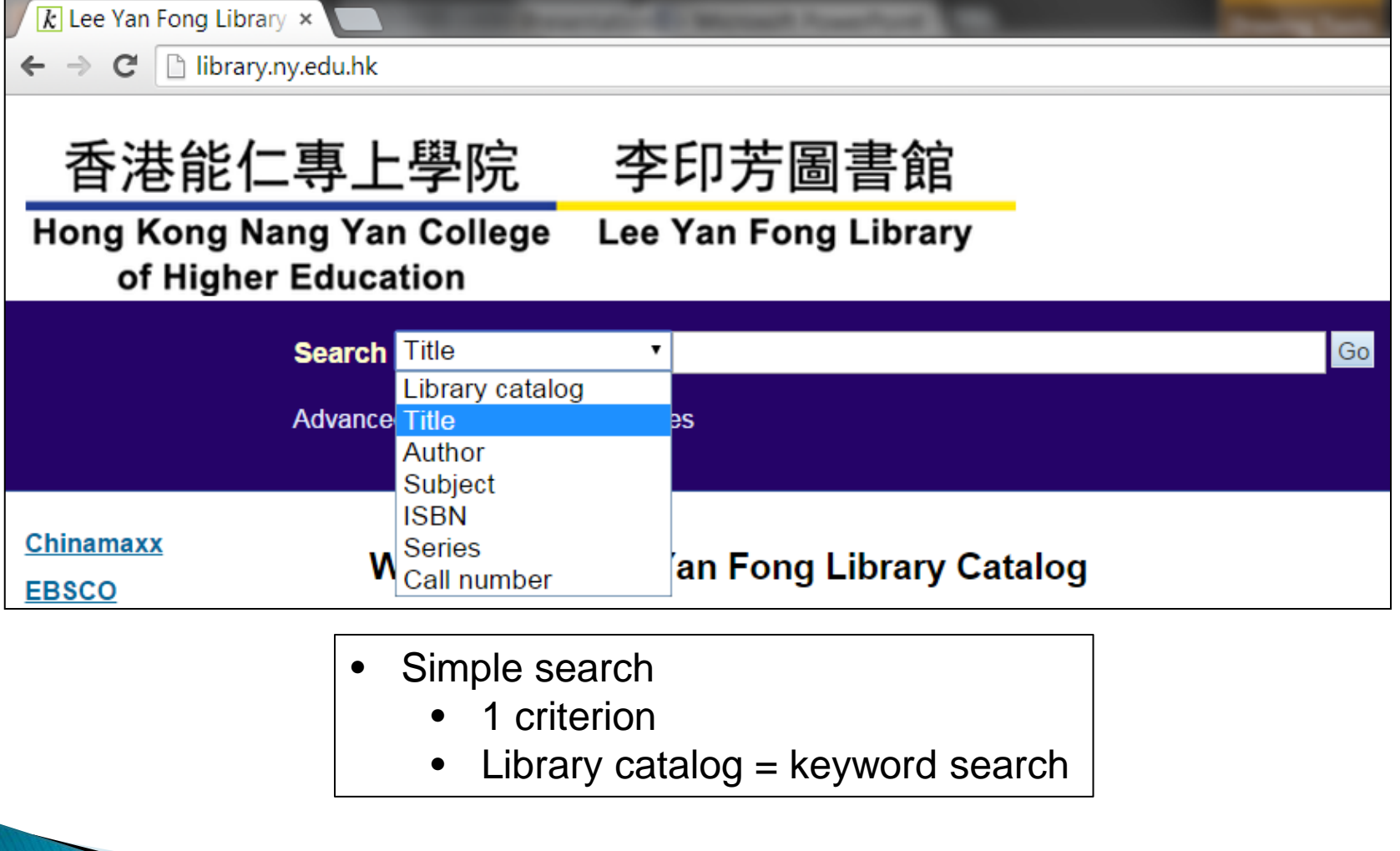

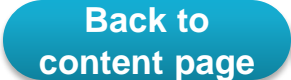

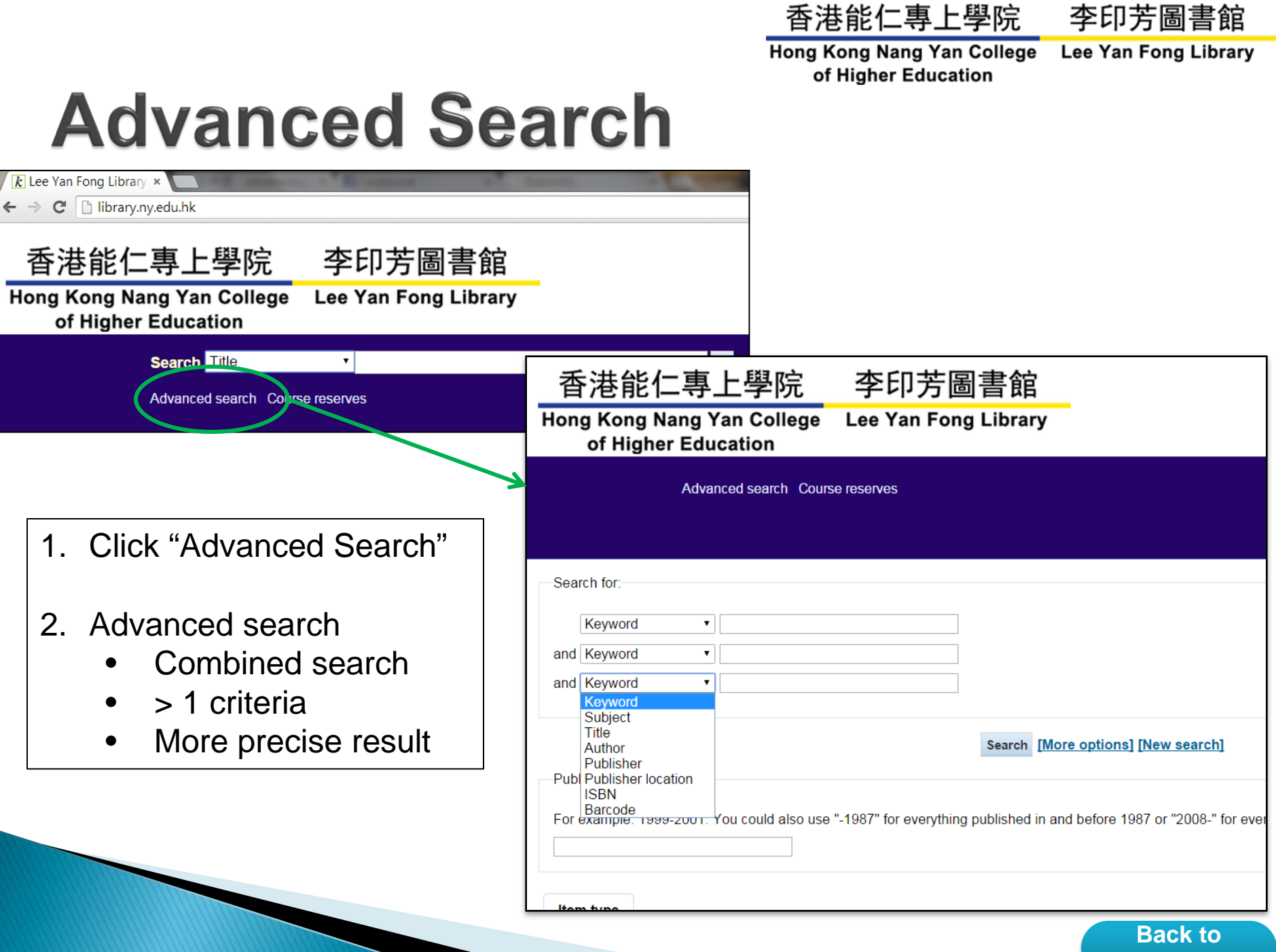

content page

香港能仁專上學院

Hong Kong Nang Yan College of Higher Education

Lee Yan Fong Library

#### **Holdings Information**

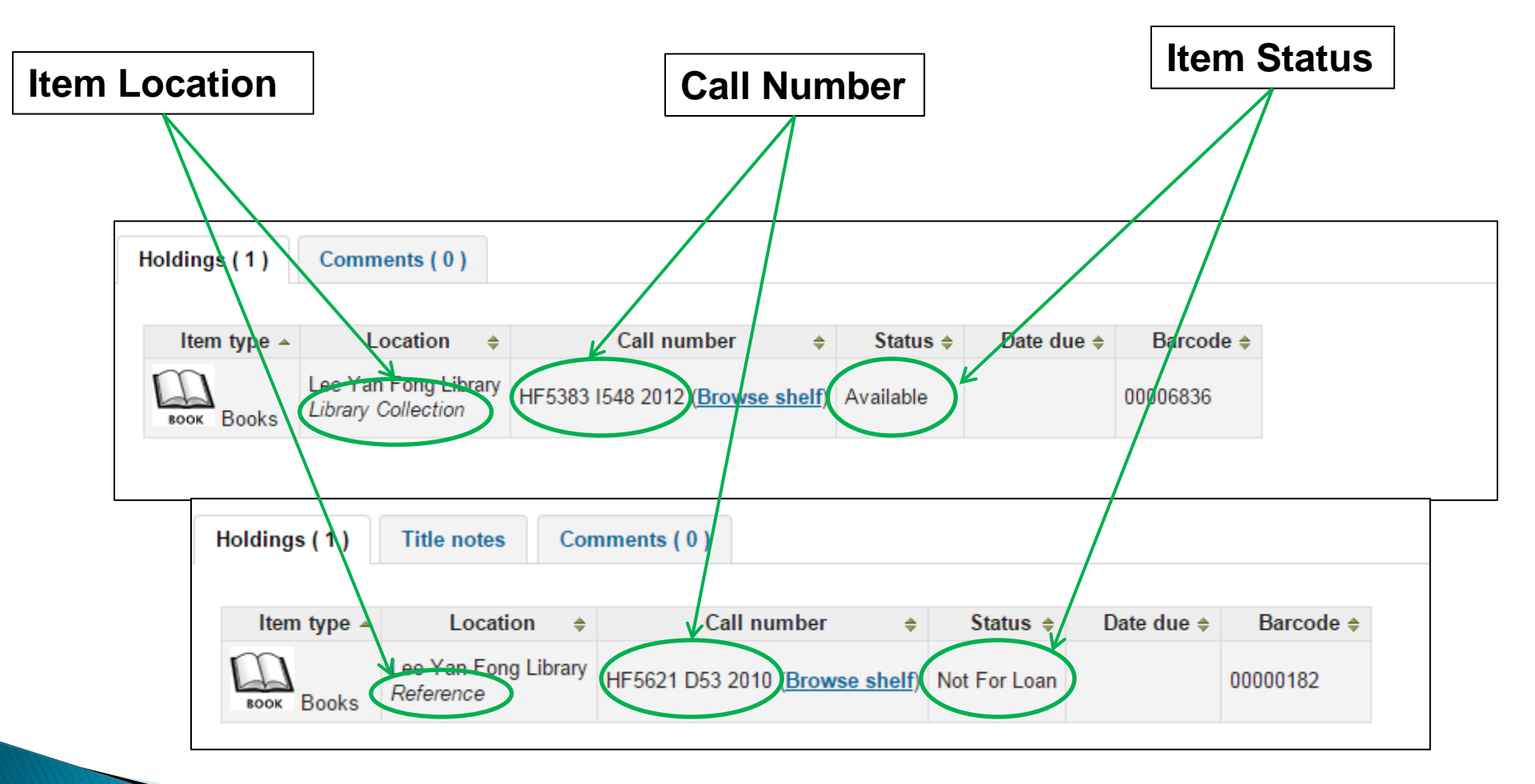

| <b>Course</b> F | Reserves |
|-----------------|----------|
|-----------------|----------|

香港能仁專上學院

Back to content page

Lee Yan Fong Library

| k       Lee Yan Fong Library ×         ←       →       C         □       library.ny.edu.hk |            | Acres 1               |          |         |      |             |       |
|--------------------------------------------------------------------------------------------|------------|-----------------------|----------|---------|------|-------------|-------|
| 香港能仁專上學院 李印                                                                                | 芳圖書館       |                       |          |         |      |             |       |
| Hong Kong Nang Yan College Lee Yan<br>of Higher Education                                  | Fong Libr  | ary                   |          |         |      |             |       |
| Search Title   Advanced search Course reserves                                             | Courses    |                       | Go       |         |      |             |       |
|                                                                                            | Search cou | rses:                 | Search   |         |      |             |       |
|                                                                                            | Name       | Dept.                 | Course # | Section | Term | Instructors | Notes |
|                                                                                            | 中國文學史      | Department of Chinese | CHI202   |         |      |             |       |
|                                                                                            | 中文寫作       | Department of Chinese | GEG101   |         |      |             |       |
|                                                                                            |            |                       |          |         |      |             |       |

- 1. Click "Course reserves"
- 2. Displayed courses with reserve materials
- 3. Can be borrowed for <u>1 day</u> only

香港能仁專上學院

Hong Kong Nang Yan College of Higher Education

Lee Yan Fong Library

#### **Electronic Resources** 📕 🖈 Lee Yan Fong Library 🗙 🦳

| ← → C [] library.ny.edu.h                                                                                                    | k                                                                                                    |                                                                                                    |                                                            |
|----------------------------------------------------------------------------------------------------|----------------------------------------------------------------------------------------------------|----------------------------------------------------------------------------------------------------|------------------------------------------------------------|
| 香港能仁專_<br>Hong Kong Nang Y<br>of Higher Educ                                                                                       | 上學院 李印芳圖書館<br>an College Lee Yan Fong Library<br>cation                                                                                                    |                                                                                                    |                                                            |
| Searc<br>Advan                                                                                                    | h Library catalog   Ced search Course reserves                                                                                                    | 1. Click on differe                                                                                                    | nt electronic resources                                    |
| Chinamaxx<br>EBSCO<br>MyiLibrary<br>Online English                                                                                 | Welcome to Lee Yan Fong Library Catalog<br>Here are some helpful tips when searching Catalog:<br>• Use a keyword search as you would on Google: type in as much o                                                                                                    | 2. You will be ask email account                                                                                                    | ed to login your college                                   |
| Programmes<br>Business Writing<br>Clear Pronunciation 1<br>Clear Pronunciation 2<br>It's Your Job<br>Road To IELTS<br>Tense Buster | <ul> <li>Use the search drop-down box to limit your search to title, author, s</li> <li>Use the Advanced Search to limit results by item types or particula</li> <li>Login Tips:</li> <li>Library login is your student no. (14XXXXXX) and password is preare strongly advice to change your password</li> <li> <b>香港能仁專上學院</b> 李印         Hong Kong Nang Yan College</li> </ul> | 芳圖書館                                                                                                    | Home   Contact US                                          |
|                                                                                                    | The Library provides access to a nu<br>Chinamaxx, EBSCO, MyiLibrary and<br>anytime via the Library Homepage.<br>You login and password of NYC elev                                                                                                    | umber of databases covering subjects relevant to the College's cur<br>d Online English Learning programmes. Users can access these ele<br>ctronic resources is your network login (without @ny.edu.hk) and | rriculum, these include<br>ectronic resources<br>password. |
|                                                                                                    | Please enter your username: Please enter your password :                                                                                                    | @ny.edu.hk                                                                                                    |                                                            |
|                                                                                                    | Hong Kon<br>325-329 Lai Chi Kok Road,                                                                                                    | g Nang Yan College of Higher Education<br>Lee Yan Fong Library<br>Shamshuipo, Kowloon, HONG KONG library@ny.edu.hk                                                                                         | library@mobile                                             |

#### 香港能仁專上學院 李印芳圖書館

Hong Kong Nang Yan College of Higher Education

Lee Yan Fong Library

Place Hold

| 香港能                  | 仁專上學院 李印芳圖書館                                                                                                    |                                   |
|----------------------|----------------------------------------------------------------------------------------------------|-----------------------------------|
| Hong Kong<br>of High | Nang Yan College Lee Yan Fong Library<br>er Education                                                            |                                   |
| or nigh              |                                                                                                    |                                   |
|                      | Search Library catalog 🔻 📴 Cart                                                                                  | Lists 🔻                           |
|                      | Advanced search Course reserves                                                                                  |                                   |
|                      |                                                                                                    |                                   |
|                      | E Normal view E MARC view E ISBD view                                                                            |                                   |
| Knowledge            |                                                                                                    | <b>■</b> Browse results           |
| Management           | Knowledge management for librarians /                                                                            | « Previous Back to results Next » |
| Librarians           | by <u>Dhiman. Anil Kumar.</u>                                                                                    | Place hold                        |
|                      | Additional authors: Sharma, Hemant. 🔍                                                                            | A Print                           |
|                      | Published by : Ess Ess Publications. (New Delhi :)                                                               | lick "Place hold"                 |
| THE REAL PROPERTY OF | Physical details: viii, 633 p. : ill. ; 22 cm.                                                                   |                                   |
|                      | Subject(s): <u>Knowledge management</u> . 🔍   <u>Library science.</u> 🔍                                          | More searches                     |
| Year: 2009           |                                                                                                    |                                   |
| Holdings (1)         | Title notes 1. You can place hold if the item                                                                    | Save record:<br>BIBTEX To Go      |
|                      | is checked out                                                                                                   | Share 🛐 in 🛃 🖂 8+1 🍞 Tweet        |
| ltem<br>type         | Location $\Rightarrow$ Call number $\Rightarrow$ Status $\Rightarrow$ due $\Rightarrow$ Barcode $\Rightarrow$    |                                   |
| BOOK Books           | Lee Yan Fong<br>Library<br>Library Collection HD30.2 D525 2009 (Browse<br>shelf) Checked out 29/05/2015 00001407 |                                   |

## Place Hold (1)

香港能仁專上學院

李印芳圖書館

Hong Kong Nang Yan College of Higher Education

Lee Yan Fong Library

| Log In to Yo                | ur Account  | 3. Log             | in to   | your l       | brary                                  | account                                    |                                    |
|-----------------------------|-------------|--------------------|---------|--------------|----------------------------------------|--------------------------------------------|------------------------------------|
| Login                       |             |                    | _       | Cont         | irm hold                               | s for: Stud                                | lent Student (9999999901)          |
| Password                    |             |                    |         | SP           | <sup>D</sup> lace a hol<br>Pick up loc | d on <u>Never s</u><br>ation: <u>Lee Y</u> | top learning.<br>an Fong Library ▼ |
| Log In                      |             |                    |         | Place        | hold                                   | 4. Click                                   | "Place hold"                       |
| Checked out Holds           | •           |                    |         |              |                                        |                                            |                                    |
| Holds (1 total)             |             |                    |         |              |                                        |                                            |                                    |
| Title 🔶                     | Placed on 🔺 | Expires on <b></b> | Pick    | up location  | Status                                 | 5. I ne                                    | noia is on the queue               |
| <u>Never stop learning.</u> | 20/04/2015  | Never expires      | Lee Yan | Fong Library | Pending                                | Cancel                                     | Suspend hold until C<br>date       |

## Place Hold (2)

Kowloon,

香港能仁專上學院

李印芳圖書館

Hong Kong Nang Yan College of Higher Education Lee Yan Fong Library

| hecked out                      | Holds               | ;                            |                   |                     | 6. Status will k<br>hold is availab    | be updated if you<br>ble |
|---------------------------------|---------------------|------------------------------|-------------------|---------------------|----------------------------------------|--------------------------|
| lolds (1 to                     | tal)                |                              |                   |                     |                                        |                          |
| Title                           | ÷                   | Placed<br>on                 | Expires<br>on \$  | Pick up<br>location | Sta                                    | itus                     |
| <u>Never stop</u><br>learning.  | :                   | 20/04/2015                   | Never expires     | Lee Yan Fong Libra  | Item waiting at Lee Yan For 20/04/2015 | ng Library since         |
| Suspend all ho<br>Resume all su | olds un             | til<br>d holds               | E Clear date      |                     |                                        |                          |
|                                 | Dea                 | ar Student Sti               | udent,            |                     |                                        |                          |
|                                 | You                 | have a hold                  | available for pic | (up as of 20/04/    | 15:                                    |                          |
|                                 | Title<br>Aut<br>Cop | e: Never stop<br>hor:<br>by: | ) learning        | 7 4 0               |                                        | ont to you too           |
|                                 | 325<br>Sha          | -329 Lai Chi K<br>mshuipo,   | wok Road,         | 7. AI               |                                        |                          |

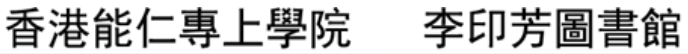

Lee Yan Fong Library

Renew

| Search Library catalog   Advanced search Course reserves     Chinamaxx   EBSCO   MyiLibrary   Online English   Programmes   Business Writing   Clear Pronunciation1   Clear Pronunciation1   Clear Pronunciation1   Clear Pronunciation2   It's Your Job   Road To IELTS   Tense Buster     1. Expert volume ID, cond, Despective      | ★ → C ☐ library.ry.ec 香港能仁裏 Hong Kong Nang of Higher Ec                                                                                                    | Junk<br>夏上學院 李印芳圖書館<br>Yan College Lee Yan Fong Library<br>ducation                                                                                                    | (È) (III ) (III ) (III ) (III ) (III ) (III ) (IIII ) (IIII ) (IIII ) (IIII ) (IIII ) (IIII ) (IIIII ) (IIIII ) (IIIII ) (IIIII ) (IIIIII ) (IIIIIII ) (IIIIIIII |
|----------------------------------------------------------------------------------------------------|----------------------------------------------------------------------------------------------------|----------------------------------------------------------------------------------------------------|----------------------------------------------------------------------------------------------------|
| Advanced search Course reserves         Chinamaxx         EBSCO         MyiLibrary         Online English Programmes         Business Writing         Clear Pronunciation 1         Clear Pronunciation 1         Clear Pronunciation 1         Clear Pronunciation 2         It's Your Job         Road To IELTS         Tense Buster | Se                                                                                                    | arch Library catalog 🔹 🔄 🕎 Cart Lists                                                                                                    | •                                                                                                    |
| Chinamaxx         EBSC0         MyiLibrary         Online English Programmes         Business Writing         Clear Pronunciation 1         Clear Pronunciation 2         It's Your Job         Road To IELTS         Tense Buster                                                                                                    | Ad                                                                                                    | vanced search Course reserves                                                                                                    | -                                                                                                    |
| 1 Enter your ID and Decover                                                                                                    | Chinamaxx<br>EBSCO<br>MyiLibrary<br>Online English<br>Programmes<br>Business Writing<br>Clear Pronunciation 1<br>Clear Pronunciation 2<br>It's Your Job<br>Road To IELTS<br>Tense Buster | <ul> <li>Welcome to Lee Yan Fong Library Catalog</li> <li>Here are some helpful tips when searching Catalog:</li> <li>Use a keyword search as you would on Google: type in as much of the information as you know including words in titles, author and/or subjects.</li> <li>Use the search drop-down box to limit your search to title, author, subject, etc.</li> <li>Use the Advanced Search to limit results by item types or particular collections.</li> <li>Login Tips:</li> <li>Library login is your student no. (14XXXXXX) and password is pre-set to be your date of birth (ddmmyyyy). You are strongly advice to change your password.</li> </ul> | Log in to your account:<br>Login:<br>Password:<br>Log In                                                                                                    |
| Hong Kong Nang Yan College of Higher Education                                                                                                    |                                                                                                    | Hong Kong Nang Yan College of Higher Education 1. Enter ye                                                                                                    | our ID and Passwo                                                                                                    |

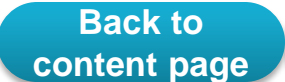

李印芳圖書館 香港能仁專上學院

Lee Yan Fong Library

Renew (1)

| Checked o   | out                                   |            |           |                |          |                  |             |
|-------------|---------------------------------------|------------|-----------|----------------|----------|------------------|-------------|
| 1 Item(     | s) checked out                        |            |           |                | ✓ R      | enew selected    | 🍫 Renew all |
|             | Title 🔶                               | Due 🔺      | Barcode ≑ | Call No.       | ÷ I      | Renew            | Fines \$    |
|             | The cover letter book : Innes, James, | 16/04/2015 | 00006836  | HF5383 1548 20 | 12 Renew | ewais remaining) | No          |
| James kroes |                                       |            | 2. Click  | k "Renew'      | ,        |                  |             |
| Renew S     | elected Renew all                     |            | L         |                |          | L                |             |

| Due 🔺     | Barcode 🔶 | Call No.        | \$ | Renew |
|-----------|-----------|-----------------|----|-------|
| 1/05/2015 | 00006836  | HF5383 I548 201 | 2  | Renew |

3. The renewed book is of new due date

4. 1 renewal is used, total 2 renewals are available